# 北京工艺美术大师和民间工艺大师带徒补助 年度考评网上申报流程

#### 一、系统登录

通过"首都之窗"(http://www.beijing.gov.cn/)网站进入"北京工艺美术行业服务平台"。

1.进入"首都之窗"网站;

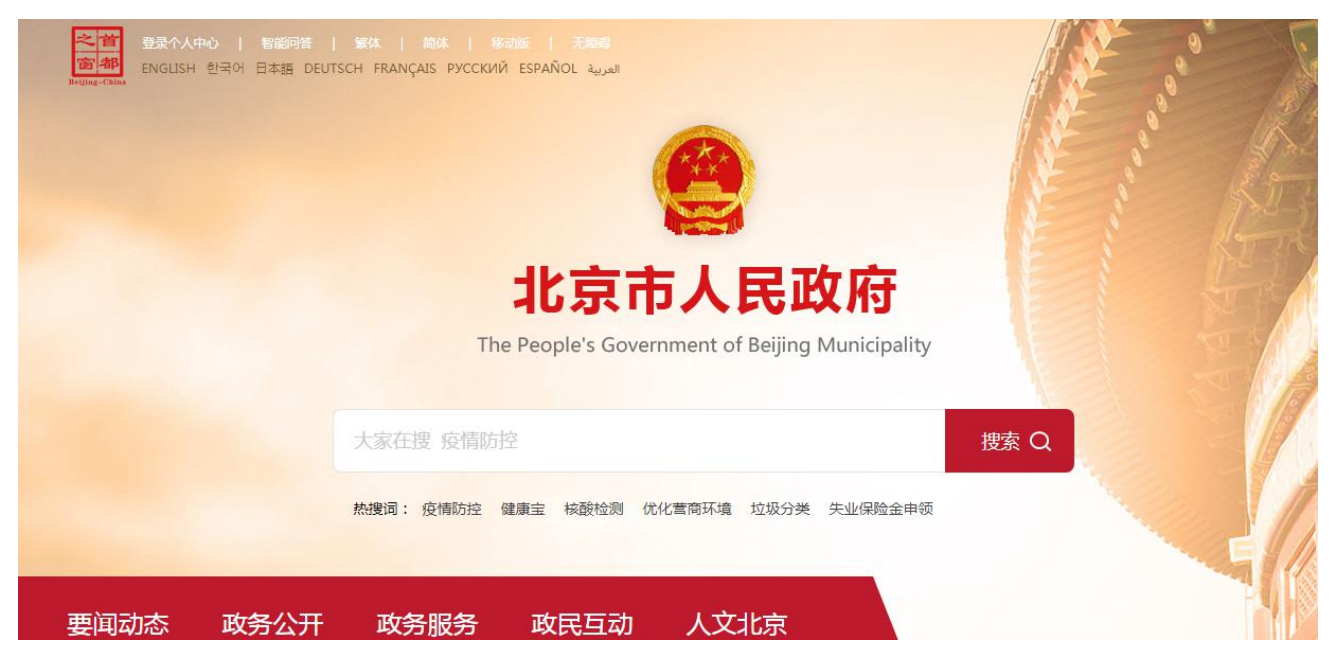

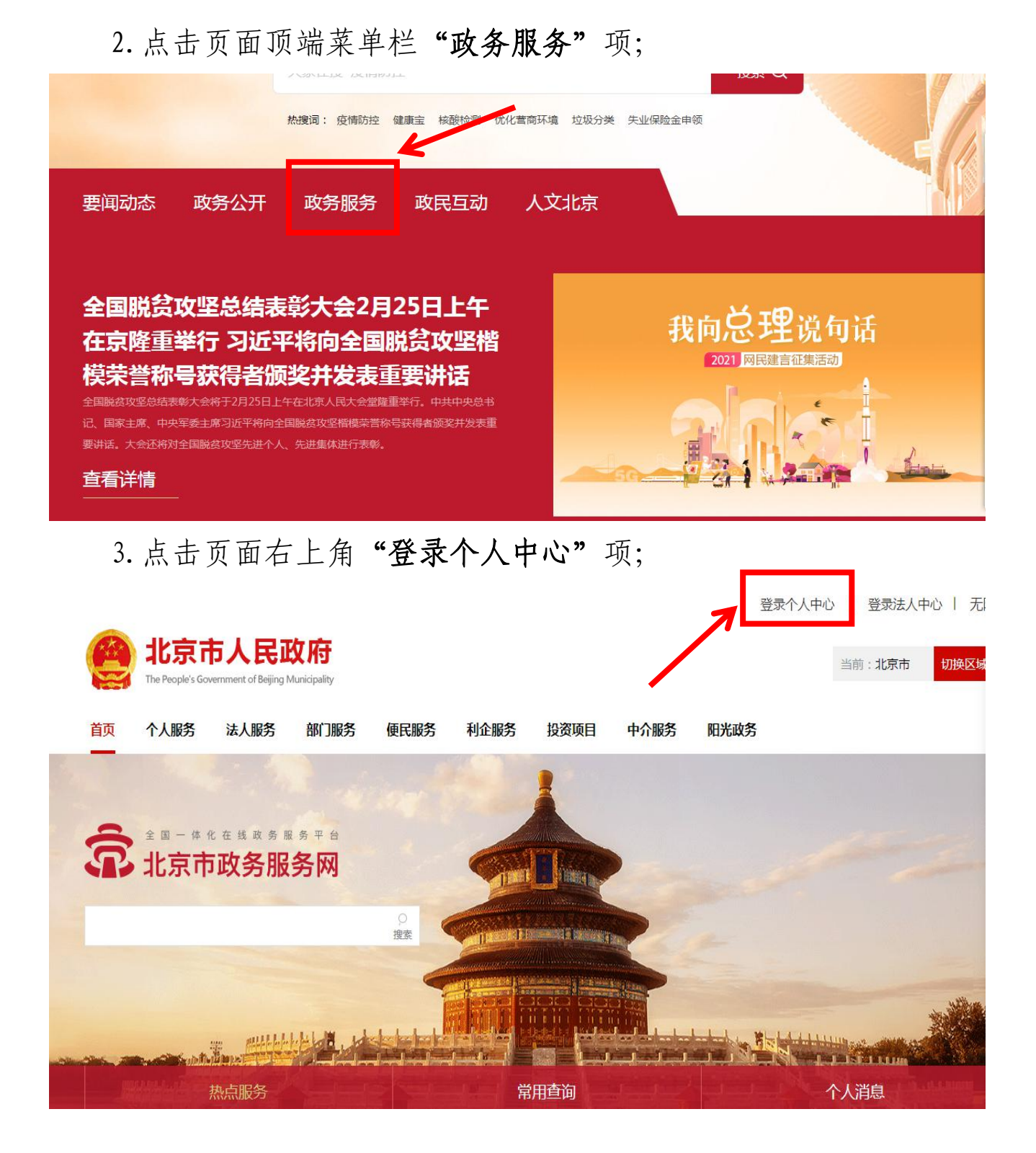

4. 点击后,将跳转至登录页面,填写身份证号及密码进行登录;
 注意:大师带徒补助年度考评必须使用大师本人账号登录进行申报,不可使用企业或艺徒账号,否则无法考评。

| window 北京市人民政府<br>The People's Government of Beijing Municipality |             |               |
|-------------------------------------------------------------------|-------------|---------------|
| ▲ 北京市统一身份认证平                                                      | 台请您登录       | ② 返回 用户操作手册下载 |
| 一类证件的用户实务认证中华人民共和国居民身份证、港澳居民来往内地通行证、外国、永久居留身份证                    |             |               |
|                                                                   | 账号登录        | 短信登录          |
|                                                                   | 持北京通账       | 号可直接登录        |
| A                                                                 | 2、用户名/手机号/身 | 份证号           |
|                                                                   | ☆ 密码        |               |
|                                                                   | 请输入图形验证码    | 7250          |

如忘记密码,点击登录框右下角的"忘记密码",按步骤要求设置 新密码,然后用重置的密码进行登录即可。或通过绑定手机号,验证 短信登录。

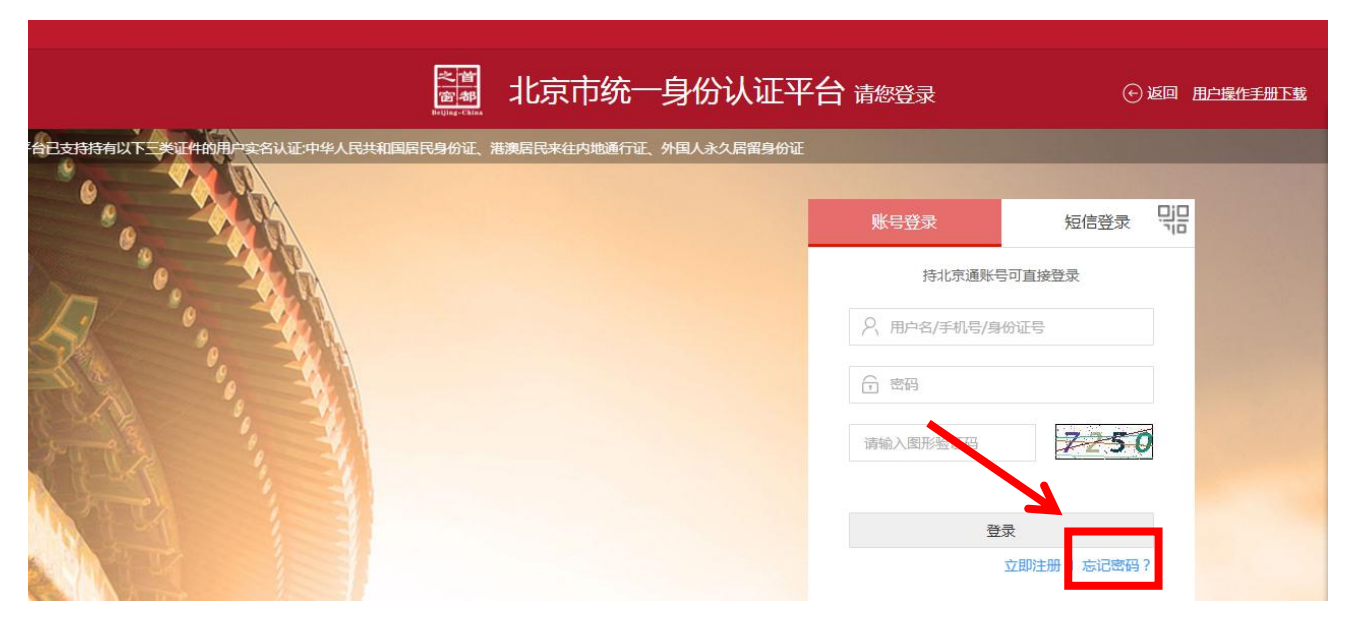

| 之首<br>窗 都<br>Builde China                                                     | 点击"忘记密码"后,进入重置密<br>码页面,按照步骤要求开始操作。 |
|-------------------------------------------------------------------------------|------------------------------------|
| 1 填写账户名       2 验证身份         账户名 *       用户名/手机号/证件号         薄輸入園形验证码       下 | 3 设置新密码 4 完成                       |

# 5. 登录成功后,点击页面上方"部门服务"项;

Lqq20131... | 退出 | 无障碍

|   |    | 北京r<br>The People's Go | <b>市人民政</b>      | ality 当前:北京市          | 切换区域 🗸 |      |      |        |      | _○<br>搜索 |
|---|----|------------------------|------------------|-----------------------|--------|------|------|--------|------|----------|
|   | 首页 | 个人服务                   | 法人服务 部           | 们服务使民服务               | 利企服务   | 投资项目 | 中介服务 | 阳光政务   |      |          |
|   | ŝ  | <b>京彩</b><br>北 京       | 空间·贴心<br>市 政 务 ⊯ | <b>)服务</b><br>《 劳 网   |        |      |      |        |      | . *      |
| - |    |                        |                  | and the second second |        |      |      |        |      |          |
|   | 我  | 的主页                    | 我的信息             | 我的办件                  | 我的     | 的证照  | 我的材料 | 科 便民服务 | 我的收藏 |          |

## 6. 点击"市经济和信息化局";

| ()<br>The People's Government of | 民政府<br>Beijing Municipality  当前:北京市 | 切换区域 🗸      |           |        |
|----------------------------------|-------------------------------------|-------------|-----------|--------|
| 首页 个人服务 法人服                      | 服务 <mark>部门服务</mark> 便民服务           | 新 利企服务 投资项目 | 中介服务 阳光政务 |        |
| 北京市部门脈                           | 鎊                                   |             |           |        |
| 北京市 >                            |                                     |             |           | ~      |
| 市发展改革委                           | 市教委                                 | 市科委         | 市经济和信息化局  | 市民族宗教委 |
| 市公安局                             | 市民政局                                | 市司法局        | 市财政局      | 展开全部 🗸 |

## 7. 点击页面下方的"下一页",进入到第2页;

| 事项名称                             | 实施主体     | 操作        |
|----------------------------------|----------|-----------|
| 1、 对无线电频率占用费进行征收                 | 市经济和信息化局 | 网上办理 の事指南 |
| 2、无线电台(站)的设置、使用审批 4项 🗸           |          |           |
| 3、无线电频率指配审批 4项 V                 |          |           |
| 4、设置、使用卫星地球站审批 2项 ~              |          |           |
| 5、 无线电设备进关核准                     | 市经济和信息化局 | 网上办理 办事指南 |
| 6、电台呼号指配审批                       | 市经济和信息化局 | 网上办理 办事指南 |
| 7、进口监控化学品进口初审                    | 市经济和信息化局 | 网上办理 办事指南 |
| 8、北京市企业技术中心建设评价                  | 市经济和信息化局 | 网上办理 办事指南 |
| 9、北京市小型微型企业创业创新示范基地评价            | 市经济和信息化局 | 网上办理 办事指南 |
| 10、北京市中小企业公共服务示范平台评价             | 市经济和信息化局 | 网上办理の事指南  |
| 上一页 1 2 3 4 5 6 11 下一页 共11页,到第 3 | 页确定      |           |

8. 第18 项、19 项为工艺美术相关项目,点击"网上办理"后,即 可进入"北京工艺美术行业服务平台"开始考评;

| 事项名称                              | 实施主体     | 操作        |  |  |  |  |
|-----------------------------------|----------|-----------|--|--|--|--|
| 11、地面无线电业务频率使用许可(省级权限) 5项 ~       |          |           |  |  |  |  |
| 12、地面无线电台(站)设置、使用许可(省级权限) 8项 >    |          |           |  |  |  |  |
| 13、卫星地球站设置、使用许可(省级权限) 4项 ~        |          |           |  |  |  |  |
| 14、无线电台识别码核发(省级权限) 2项 >           |          |           |  |  |  |  |
| 15、未取得型号核准的无线电发射设备进关核准(省级权限) 1项 > |          |           |  |  |  |  |
| 16、 二级国防计量技术机构设置审批                | 市经济和信息化局 | 网上办理      |  |  |  |  |
| 17、 北京市企业技术中心建设评价                 | 市经济和信息化人 | 网上办理办事指南  |  |  |  |  |
| 18、 对北京传统工艺美术珍品的认定                | 市经济和信息化局 | 网上办理      |  |  |  |  |
| 19、 对北京工艺美术大师和民间工艺大师的认定           | 市经济和信息化局 | 网上办理 办事指南 |  |  |  |  |
| 20、市场主体专用信用报告出具                   | 市经济和信息化局 | 网上办理 办事指南 |  |  |  |  |

### 二、申报流程

 进入平台个人页面,点击页面右下"北京工艺美术大师和民间 工艺大师带徒补助"项;

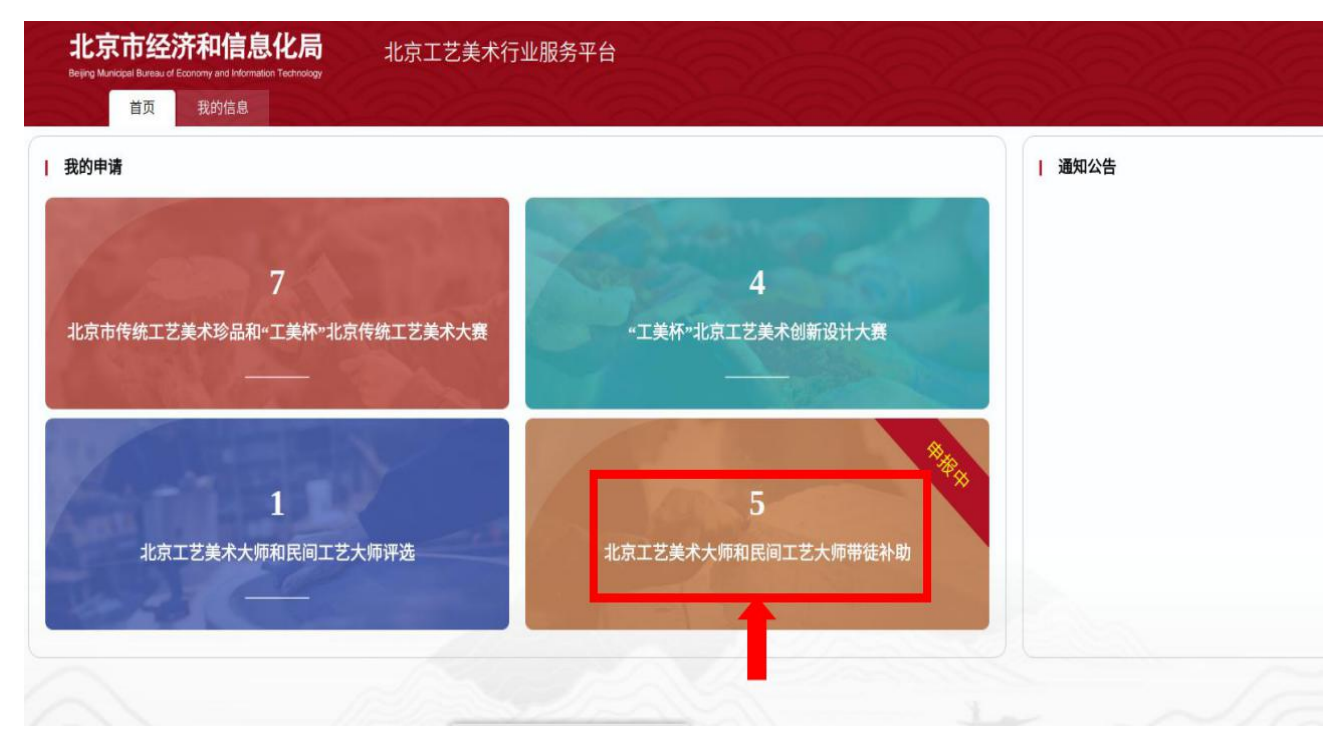

2. 点击对应 "2023-2025 大师带徒补助申请" 批次后的"年审";

| <del>ال</del> ا<br>Bejin | 京市绍<br>Manicipal Bareau | 这济和信息化局<br>cf Economy and Information Technology | 北京工艺美术行业服务平台      | States and the second second s |     | ×         |
|--------------------------|-------------------------|--------------------------------------------------|-------------------|----------------------------------------------------------------------------------------------------|-----|-----------|
|                          | 首页                      | 我的信息                                             |                   |                                                                                                    |     |           |
| 我的位置                     | : 首页 > 我                | 的申请-大师带徒补助                                       |                   |                                                                                                    |     |           |
| 批次名                      | 称:                      | 查询                                               | ±Ξ                |                                                                                                    |     |           |
|                          |                         |                                                  |                   |                                                                                                    |     | + 申报 ← 返回 |
|                          | 序号                      | 申请人                                              | 申请批次              | 申请时间                                                                                                    | 状态  | 操作        |
|                          | 1                       |                                                  | 2023-2025大师带徒补助申请 |                                                                                                    | 已办结 | 年审 整看 评价  |
|                          |                         |                                                  |                   |                                                                                                    |     | <b>H</b>  |
|                          |                         |                                                  |                   |                                                                                                    |     |           |
|                          |                         |                                                  |                   |                                                                                                    |     |           |
|                          |                         |                                                  |                   |                                                                                                    |     |           |

## 3. 点击左侧的"大师带徒-年审表";

| 北京市经济和信<br>Beijing Municipal Bureau of Economy and In | 記<br>信息化局<br>formation Technology | 北京工艺美术行业服务                                                                                                    | 务平台           |
|-------------------------------------------------------|-----------------------------------|----------------------------------------------------------------------------------------------------|---------------|
| 首页 我的信                                                | 8                                 | a de la compañía de la compañía de l |               |
| 作品分类                                                  | 年审                                |                                                                                                    |               |
| 大师带徒-申请表<br>大师带徒-年审表                                  |                                   | 年审                                                                                                    | 大师带徒工作按照要求进行。 |
| 1                                                     |                                   |                                                                                                    | 盤存 提交         |
| _                                                     |                                   |                                                                                                    |               |

4. 在右侧填写框中填写相关带徒情况,点击"提交",完成填报。 (填报字数控制在 500 字以内)